# **Booking a Court Instructions**

On the website use the 'Book a Court' link from the navigation bar. Phone: 01798 344 462 Email: club@petworthtennis.co.uk **PetworthLTC** Memberships Book a Court Contact Home News & Events Our Club 🗸 Click the 'Book a Court Online' button: **PetworthLTC** Home News & Events Our Club 🗸 Memberships Book a Court Contact **Booking a Court** Any registred member can book a court easily using either the link below, or using the Booker App on a mobile device. You will simply need to know your LTA login credentials which you will be invited to make when you join the club Book a court online On a mobile device, the Clubspark Booker App is available to download from the Apple Store or Google Play store for android devices. Again, this just requires your LTA login. Results for "booker" Mac Apps iPhone & iPad Apps

The booking page will then open, but you will need to login to your LTA account to book a

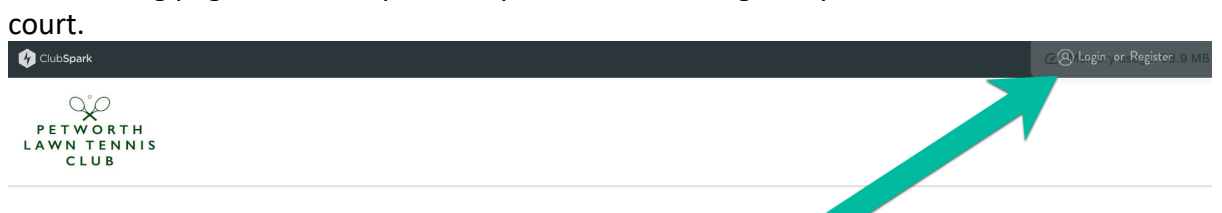

## Booking Click the 'Login' button in the top corner.'

| Saturday 16th March |                                                      |                                                      |                               |                                                     |                                                     |  | ~ |   | < | TODAY | <b>`</b> > |
|---------------------|------------------------------------------------------|------------------------------------------------------|-------------------------------|-----------------------------------------------------|-----------------------------------------------------|--|---|---|---|-------|------------|
|                     | <b>Court 1</b><br>Full, Outdoor, Non-floodlit, Grass | <b>Court 2</b><br>Full, Outdoor, Non-floodlit, Grass |                               | <b>Court 3</b><br>Full, Outdoor, Non-floodlit, Hard | <b>Court 4</b><br>Full, Outdoor, Non-floodlit, Hard |  |   | 1 |   |       |            |
| 08:30               | 08:30 - 21:00<br>GRASS CLOSED                        | G                                                    | 08:30 - 21:00<br>GRASS CLOSED | 9                                                   |                                                     |  |   |   |   |       | 08:30      |
| 09:00               |                                                      |                                                      |                               |                                                     |                                                     |  |   |   |   |       | 09:00      |

Read the page, and click the Login button:

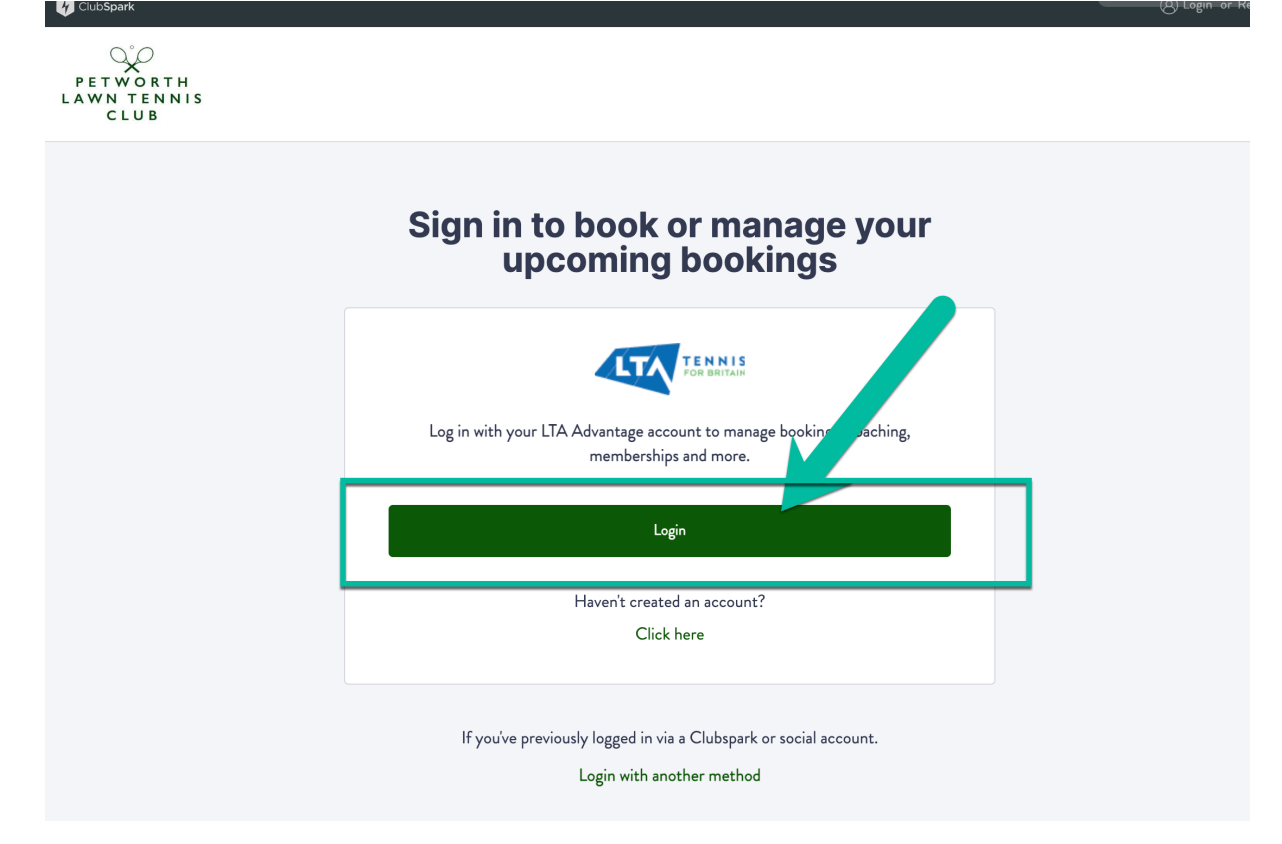

Enter you LTA username and Password. If you forget these, there are options to recover them.

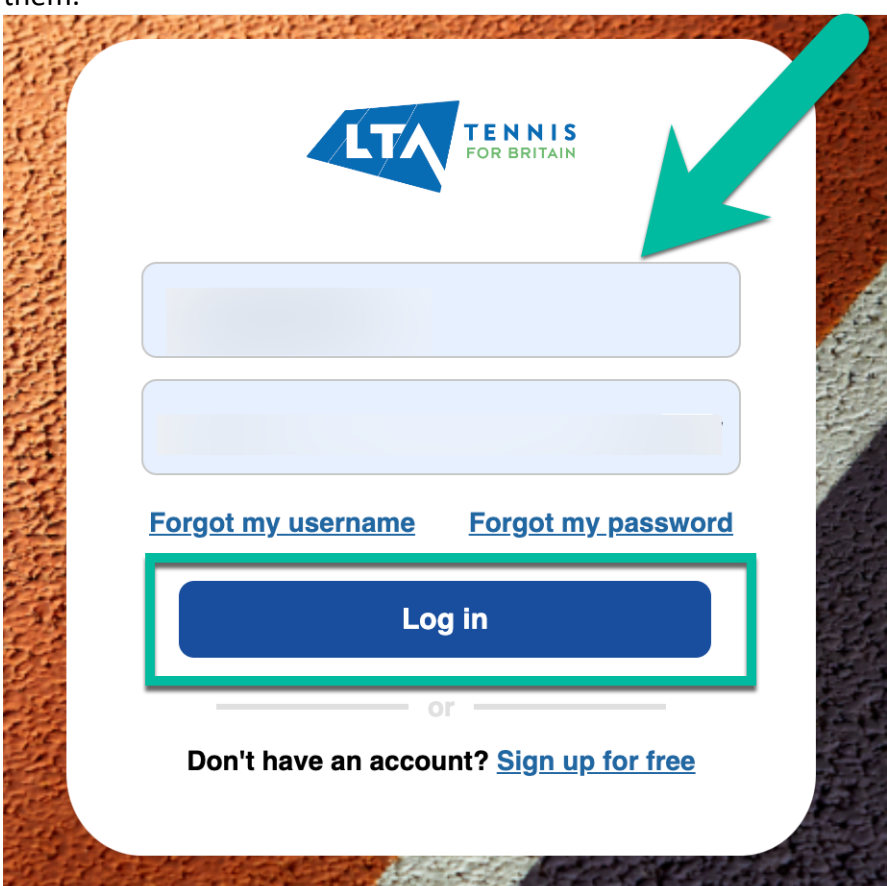

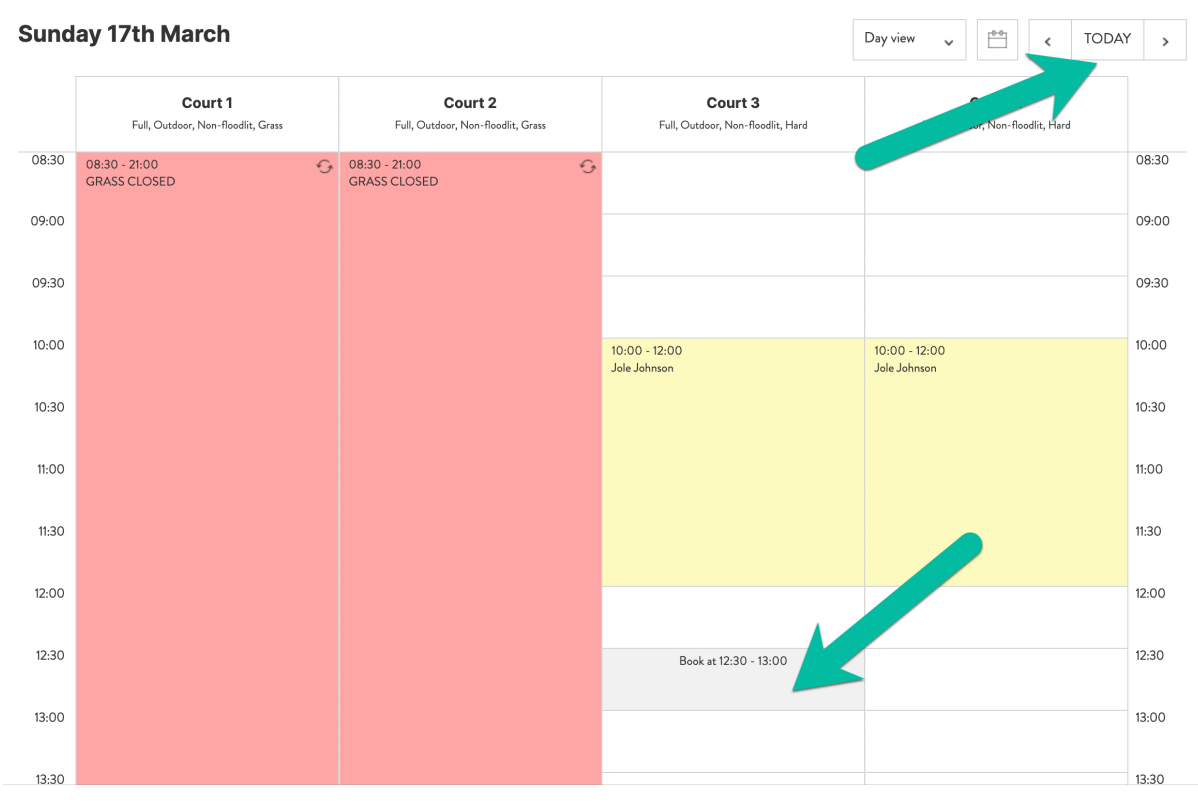

### Choose your day and click on the time slot of the court you want to book:

If for any reason your view has a padlock icon in the cell, it means your current membership is waiting to be activated or renewed. When your status is set to 'Member' this will disappear. Contact <u>club@petworthtennis.co.uk</u> if you are not sure.

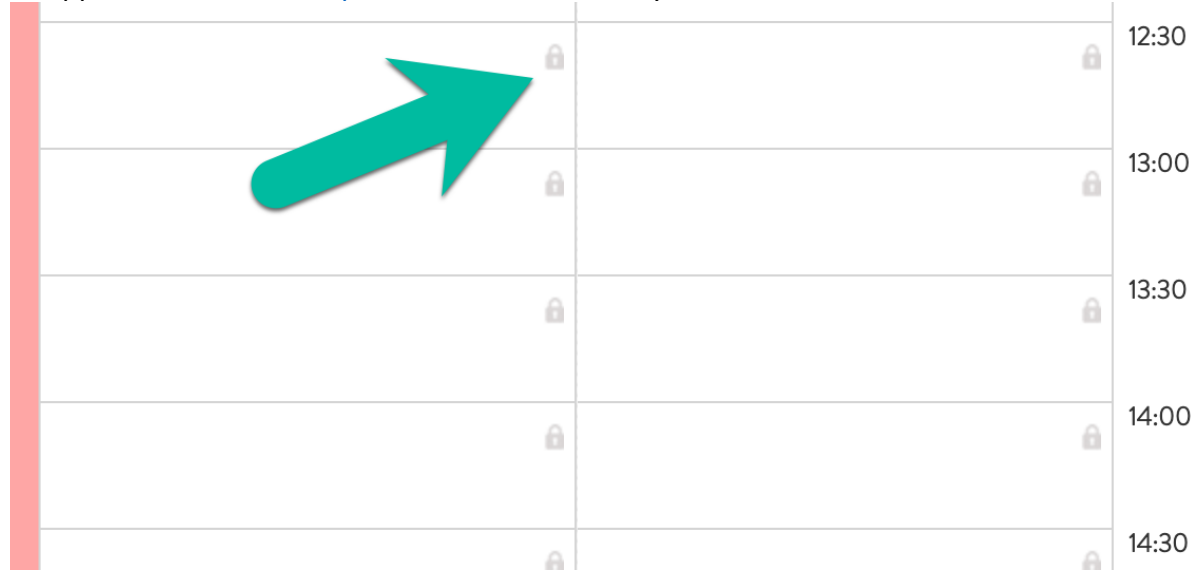

## Using the Booker APP

Download and install the booker app from the Apple App store or android Google play store.

### Results for "booker"

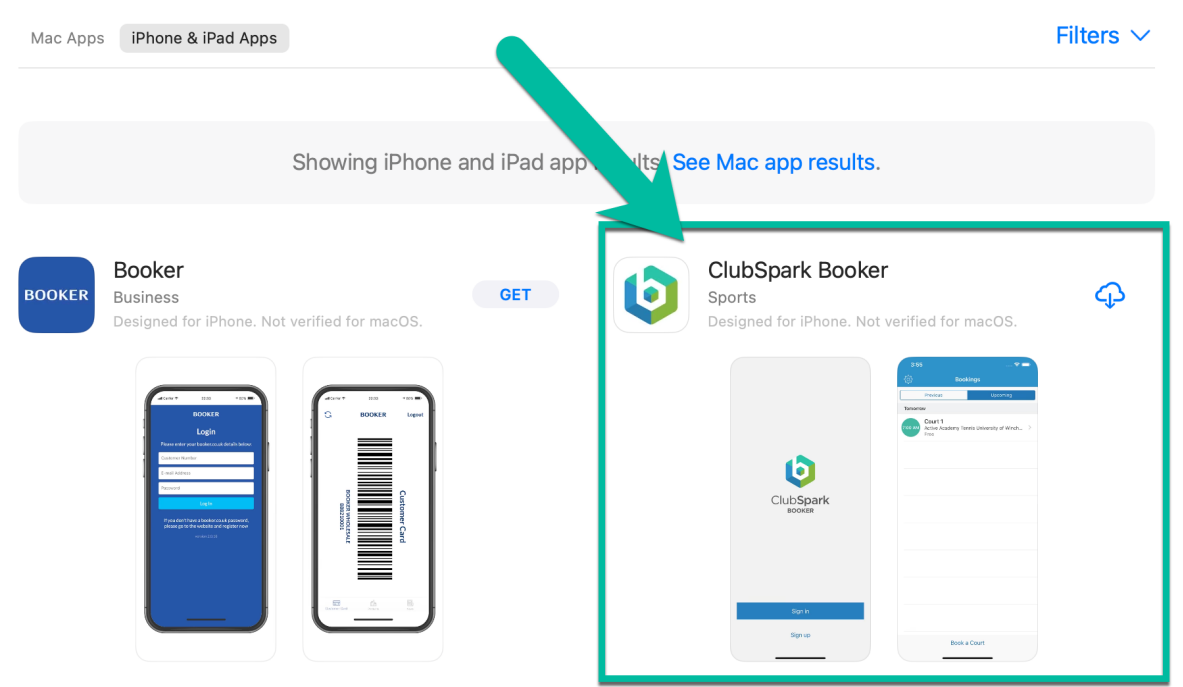

Open the App and login with your LTA login credentials

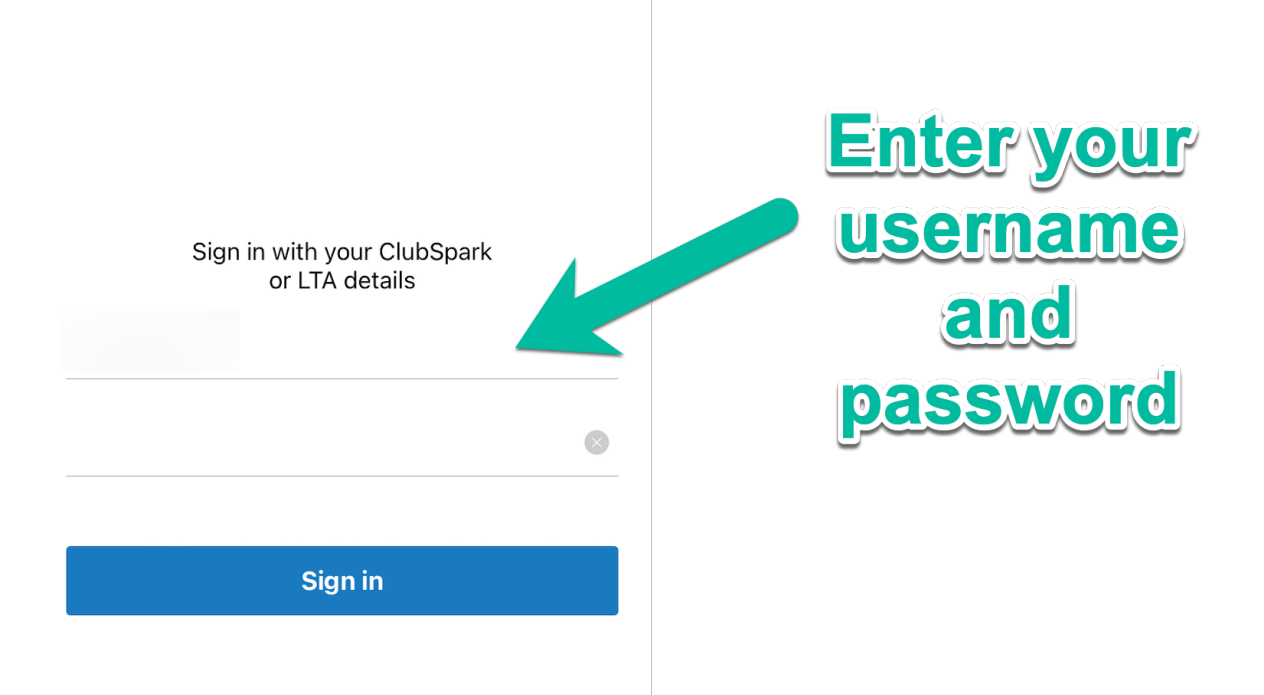

### Next, prese the 'Book a Court' Button

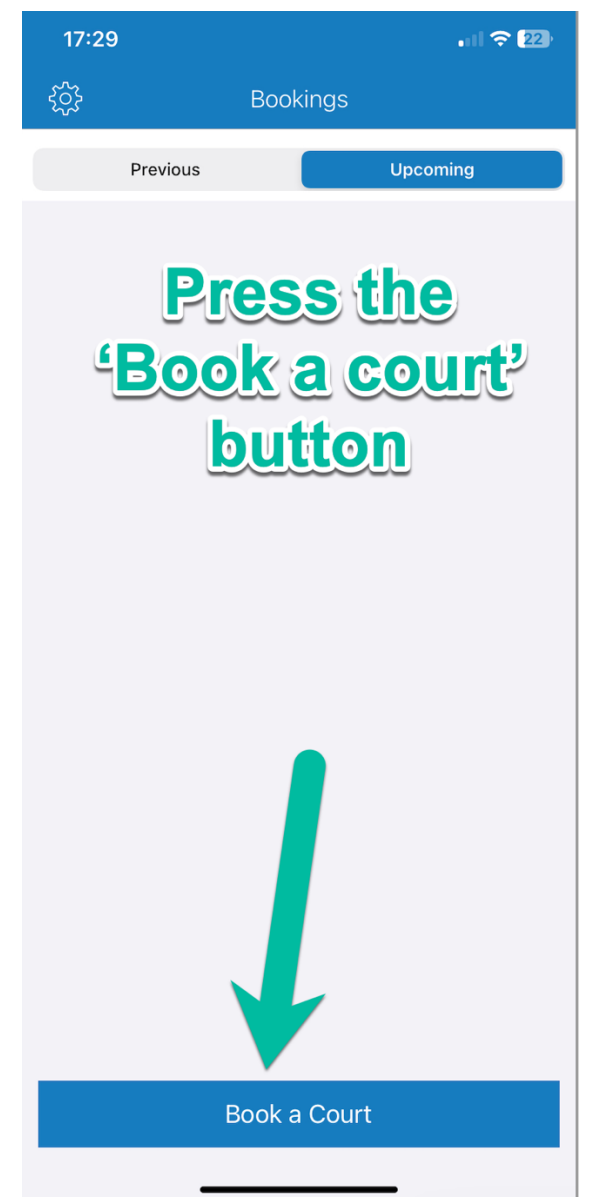

#### Finally, select your court, date and times.

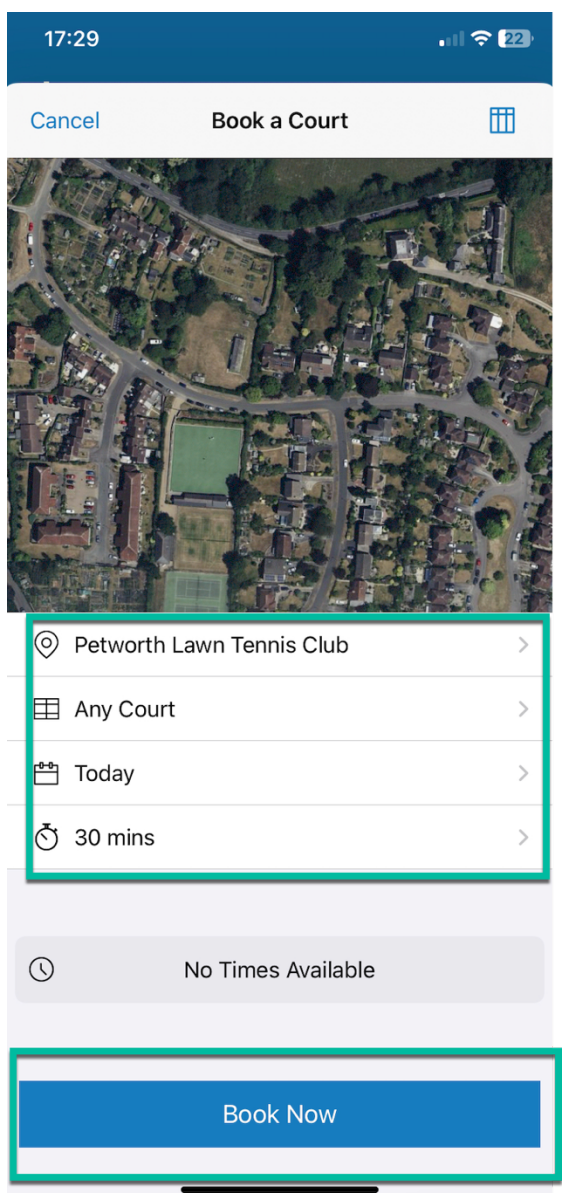